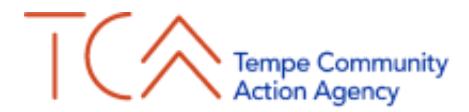

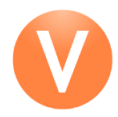

## **VicNet Instructions**

Login Page: https://www.volgistics.com/vicnet/366603/login

This link can also be found on our website (www.tempeaction.org):

- 1. Go to 'Get Involved' in the menu
- 2. Find 'Volunteer Opportunities'
- 3. Scroll down to 'Log Your Hours and View Available Assignments'

**Pro-Tip:** I-Phone users can save the link as an app on their Home Screen for quicker access: Open the link in Safari > click the middle share button at the bottom > select 'Add to Home Screen'

| Tempe Community<br>Action Agency |                |                |  |
|----------------------------------|----------------|----------------|--|
| ▲ Secure Login                   |                |                |  |
| Email                            |                |                |  |
| Password                         |                |                |  |
| Remember email                   |                |                |  |
| Log In                           | Password Reset |                |  |
| VicNet by volgistics             |                | Privacy Policy |  |

Home Tab: This is where all the assignments available with your credentials will appear. If you are interested in other assignments, let us know and we will work on taking the next steps!

Brooke Service News Welcome to the Volunteer Information Center. This new online feature gives you an easy way to keep-in-touch with the volunteer program. You can post your volunteer service, receive messages, and much more: anytime, and from any device. Watch this space for more volunteer news! Your Assignments Admin Support [TCAA Admin\Broadway] Administrative Support/Special Events or Tasks [Neighbors Helping Neighbors\Neighbors Helping Neighbors (NHN)]
 Class/Event/Admin Support [Escalante Multi-Generational Center\HealthStart] Emerging Leaders Committee (ELC) [TCAA Admin\Broadway]
 Escalante Congregate Meals [Escalante Multi-Generational Center\Congregate Meals] Financial Success Center [TCAA Apache\Financial Success Center] Food Pantry Assistant [TCAA Apache\Food Pantry] · Friendly Phone Calls [Neighbors Helping Neighbors\Client Support] Friendly Social Visits [Neighbors Helping Neighbors\Client Support]
 Garden Projects [Escalante Multi-Generational Center\Escalante Community Garden] Granite Reef Congregate Meals [Granite Reef Senior Center\Congregate Meals]
 HDM - Delivery [North Tempe Multi-Generational Center\Home Delivered Meals] HDM - Meal Packer [North Tempe Multi-Generational Center\Home Delivered Meals] North Tempe Congregate Meals [North Tempe Multi-Generational Center\Congregate Meals]
 Nutritional Support Deliveries [Neighbors Helping Neighbors\Transportation] Pet Related [Neighbors Helping Neighbors\Transportation]
 Special Events [TCAA Special Projects/Events\Special Events]

Mail Tab: This is where messages and volunteer asks can be found. We typically will send things through email, but some messages will be accessible here.

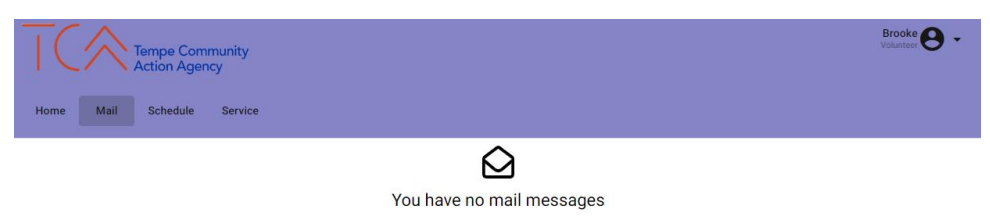

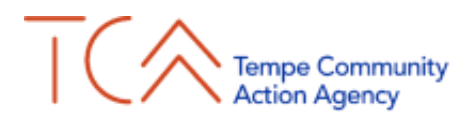

Schedule Tab: This is where all available assignments are listed. Filter by assignment or change your view to see a specific month, week, or day.

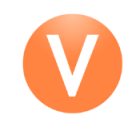

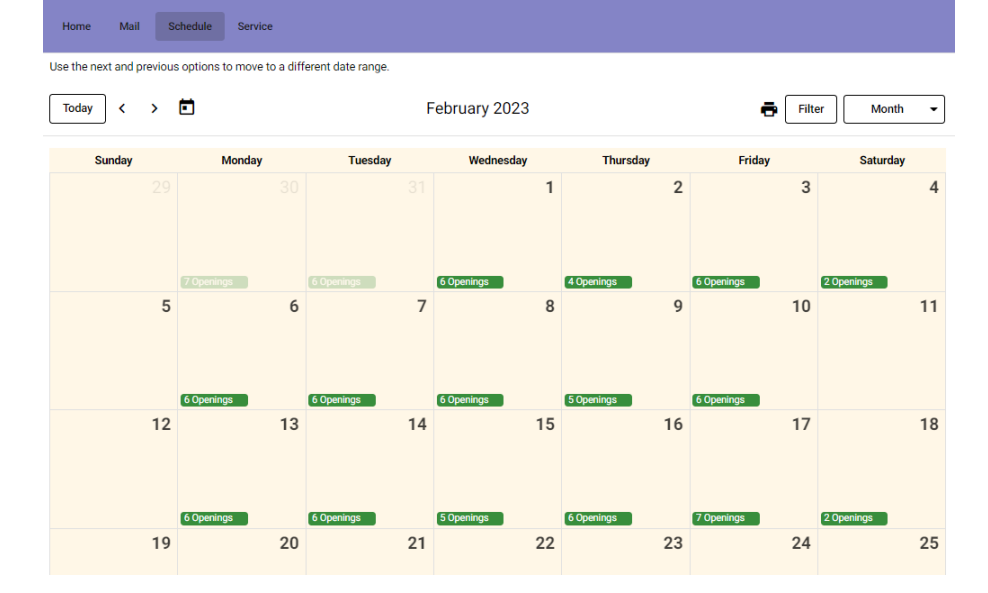

**Sign Up for an Assignment**: Select your desired day, find the opening you want, select 'Schedule', then 'Schedule Me'

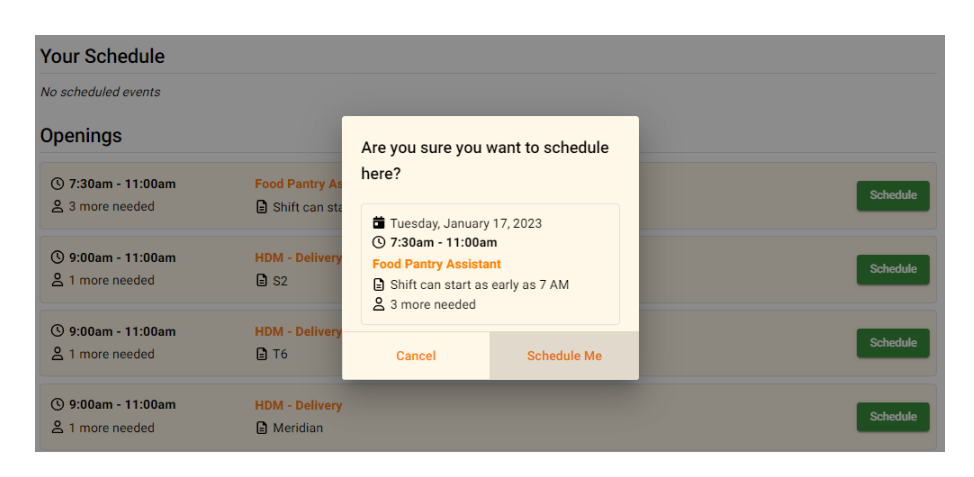

## **Removing Yourself from a Shift:**

Filter by 'Your Schedule,' then select 'Remove' and 'Yes' to finish removing yourself from an assignment.

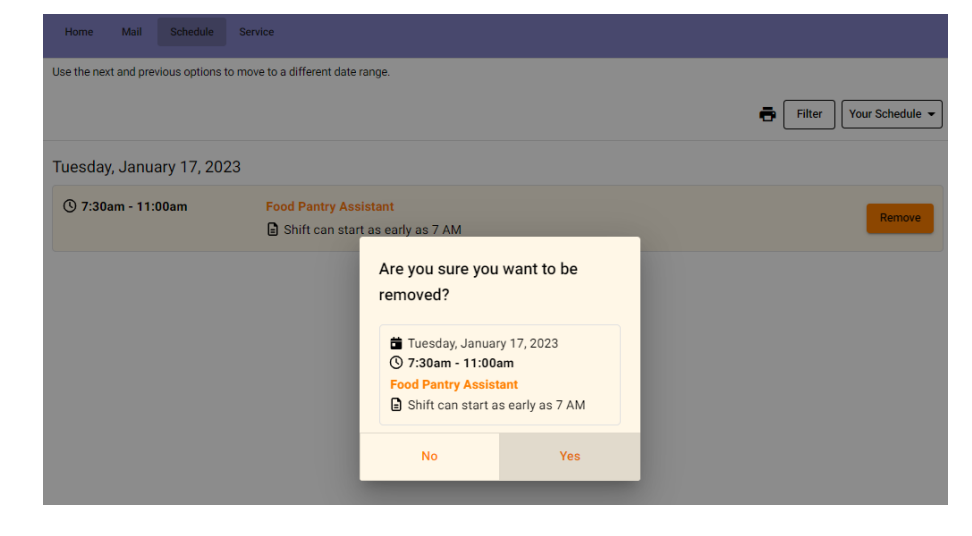

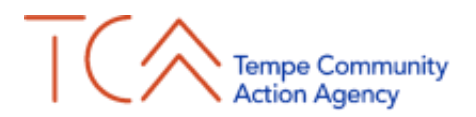

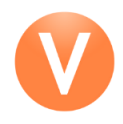

Service Tab: This is where Volunteers can log their hours and see their service totals. If a letter of confirmation or edits are needed, please email us at Volunteer1@tempeaction.org.

| Tempe Community<br>Action Agence                                              | Brooke 🕒 👻 |
|-------------------------------------------------------------------------------|------------|
| Home Mail Schedule Service                                                    |            |
| Post Service                                                                  |            |
| Date of Service * 1/12/2023                                                   |            |
| Hours                                                                         |            |
| Assignment *                                                                  |            |
| Post                                                                          |            |
| Totals                                                                        |            |
| Start Date: Sep 15, 2022<br>YTD Hours (starting Jun '22); 0<br>Total Hours: 0 |            |
| Service by Vear No Service Found                                              |            |

## Editing Profile, Account, and Preferences:

Profile – Update contact information, demographics, skills & experience, availability, assignment preference, emergency contact, employer, or add a photo.

Account – Change password and set messaging preferences.

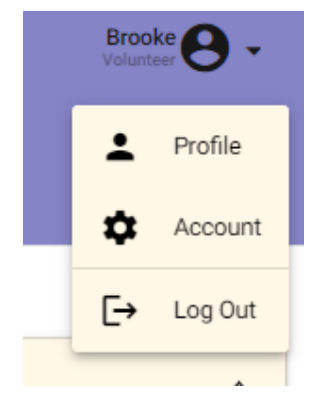

Need help or have questions? Email us at <u>Volunteer1@tempeaction.org</u> or call 480-549-0838.